## KAMPÜS DIŞI ERİŞİM

## **GOOGLE CHROME TARAYICI**

**1.Adım:** Google Chrome Internet programı üzerinde "Ayarlar" menüsüne gidiniz.

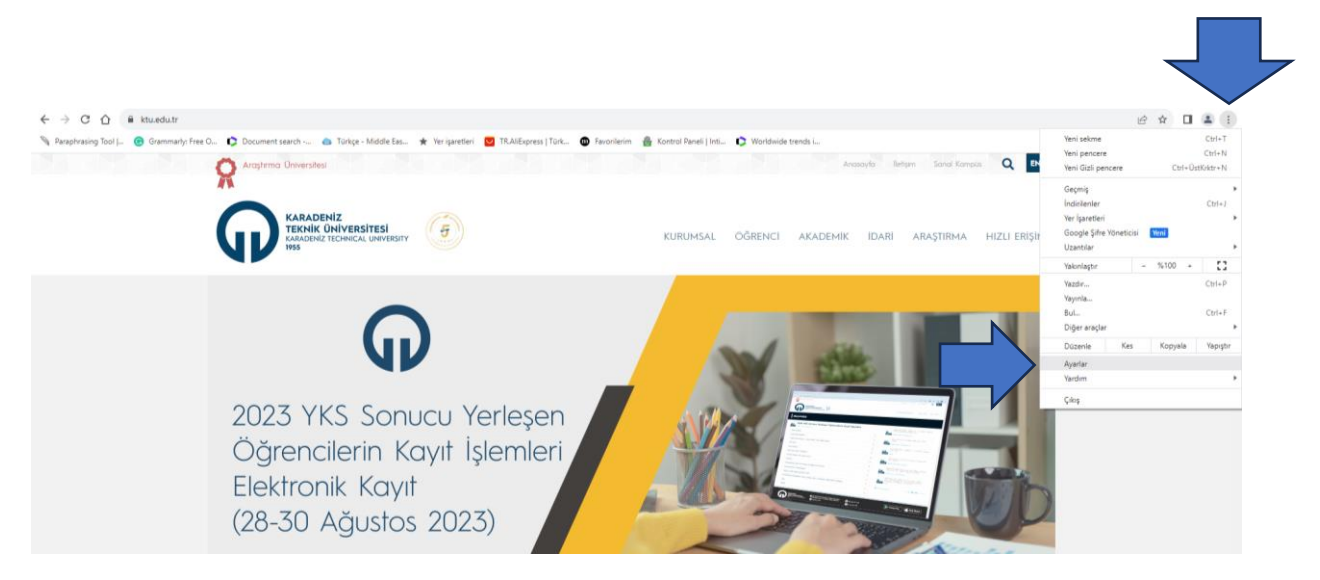

Gelen pencerede sol menüde yer alan "Sistem" sekmesine tıklayarak "Bilgisayarınızın proxy ayarlarını açın" seçeneğine tıklayınız.

|  | 0        | Ayarlar                          |  | Q, Ayarlarda ara                                                        |   |  |
|--|----------|----------------------------------|--|-------------------------------------------------------------------------|---|--|
|  | *        | Siz ve Google                    |  | Sistem                                                                  |   |  |
|  | Û        | Otomatik doldurma ve<br>şifreler |  | Google Chrome kapandığında arka plan uygulamaları çalıştırmaya devam et | • |  |
|  | ۲        | Gizlilik ve güvenlik             |  | Kullanlabilir olduğunda donanım hızlandırmayı kullan                    |   |  |
|  | Ø        | Performans                       |  |                                                                         | • |  |
|  | ۹        | Görünüm                          |  | Bilgisayannızın proxy ayarlarını açın                                   | Ø |  |
|  | Q        | Arama motoru                     |  |                                                                         |   |  |
|  |          | Varsayılan tarayıcı              |  |                                                                         |   |  |
|  | U        | Başlangıçta                      |  |                                                                         |   |  |
|  | ۲        | Diller                           |  |                                                                         |   |  |
|  | <u>+</u> | İndirilenler                     |  |                                                                         |   |  |
|  | ŧ        | Erişilebilirlik                  |  |                                                                         |   |  |
|  | 4        | Sistem                           |  |                                                                         |   |  |
|  | 0        | Ayarları sıfırla                 |  |                                                                         |   |  |
|  | *        | Uzantılar 🖸                      |  |                                                                         |   |  |
|  | ۲        | Chrome hakkında                  |  |                                                                         |   |  |

**2. Adım:** Gelen pencerede sol menüde yer alan "Ara Sunucu" ardından "kurulum komut dosyasını kullan" seçeneği ve "Açık" konumuna getirerek "Betik adresi"ne http://risc01.ktu.edu.tr/proxy.pac adresini giriniz ve "Kaydet" seçeneğine tıklayınız.

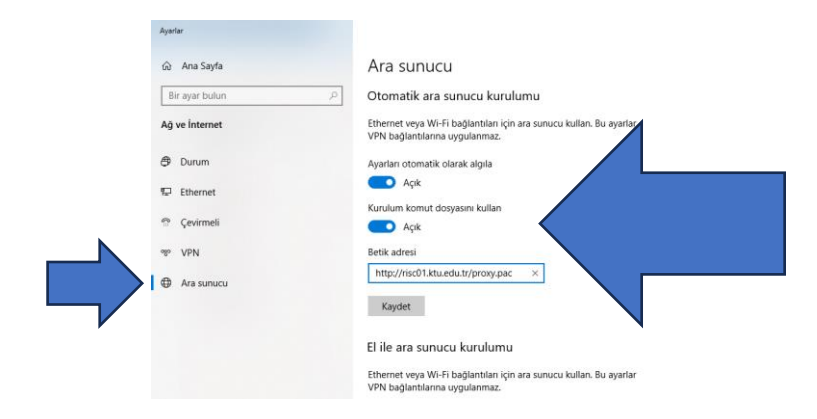

**3. Adım:** Proxy ayarlarını tanımladıktan sonra Kütüphanemizin abone olduğu e-kaynakları tarayabilirsiniz. Kütüphane Web Sayfası'na bağlanıp Veri Tabanları sayfasına ulaşmak istediğinizde sistem sizden kullanıcı adı ve şifre isteyecektir.

Öğrenciler;

Kullanıcı Adı: Öğrenci numaralarını

Şifre: "Öğrenci Bilgi Sistemi"nde kullandıkları şifrelerini kullanacaklardır.

## ÖRNEK

| Kullanıcı Adı: 123456 |  |
|-----------------------|--|
| Şifre:                |  |
|                       |  |

Akademisyenler;

Kullanıcı adı: 'ktu.edu.tr' uzantılı e-posta adreslerinin @' den önceki kısmını

**Şifre:** E-posta adreslerinin şifrelerini gireceklerdir.

## ÖRNEK

Kullanıcı Adı: deniz

Şifre: -----